To graph a function:

- The equation must be written in functional notation in "y equals" form. (Y is the dependent variable and X is free to vary.)
- Hit the Y= key, then enter the righthand side of the equation.
   (If Plot1, Plot2, or Plot3 is highlighted, you may want to arrow up to the Plot and hit ENTER, then arrow down. This un-selects the plot. Otherwise, you will likely see the scatter plot along with your graph.)
- 3. To view a table with values that your equation produces, enter 2nd TABLE. To change the starting value in the table or the increment between X values in the table, enter 2nd TBLSET. Generally, we keep the "AUTO AUTO" options selected in order to get an automatic table of X and Y values.
- 4. To graph, you have several options.

You may enter WINDOW, adjust the window (max, min values, and scales), then hit GRAPH; or, you may choose one of the ZOOM options:

ZOOM 5 (Zsquare) gives a rectangular window in the same proportion as the actual screen with X values typically ranging from -15 to 15 and Y values ranging from -10 to 10.

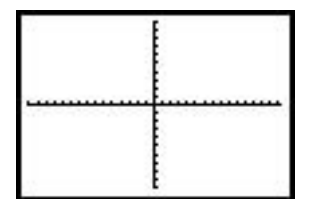

ZOOM 6 (Zstandard) gives a standard window with X values ranging from -10 to 10 and Y values ranging from -10 to 10.

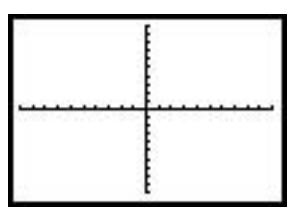

# Examples:

Graph the following functions in an appropriate window.

- (1)  $y = -\frac{3}{4}x + 5$  (2)  $y = 2^{x}$  (3)  $y = x^{2} 2x + 3$
- (4)  $y = x^{3}$  (5)  $y = \frac{1}{x}$  (6) y = |x + 3|

#### TI-83 Graphing Functions & Relations

Solutions:

This is how the function display should appear for the 6 functions.

The graphs of the functions given in #1-6 above should look something like these. (In each case, we're using the "ZSquare" window from the ZOOM menu.):

(1) 
$$y = -\frac{3}{4}x + 5$$

(3) 
$$y = x^2 - 2x + 3$$

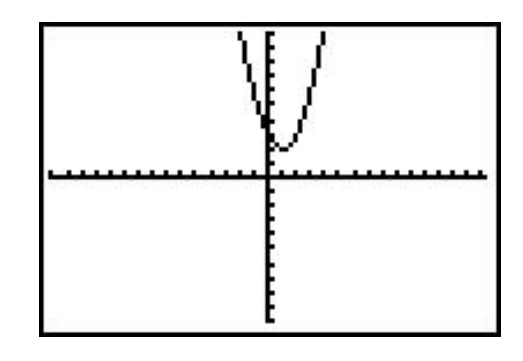

 $(5) \quad y = \frac{1}{x}$ 

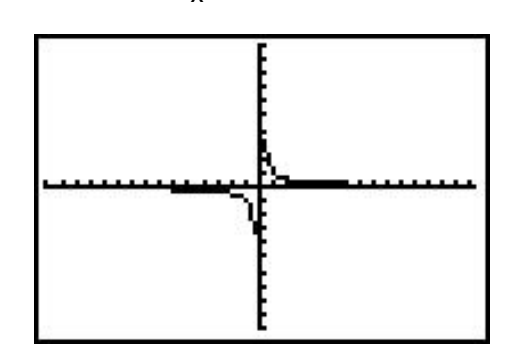

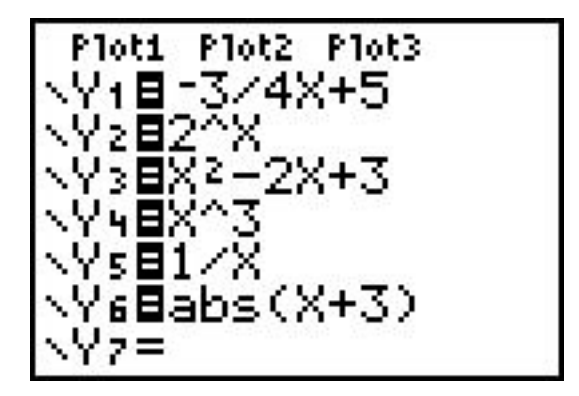

(2) 
$$y = 2^{x}$$

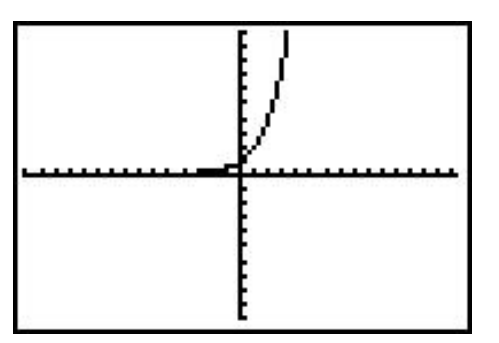

(4) 
$$y = x^3$$

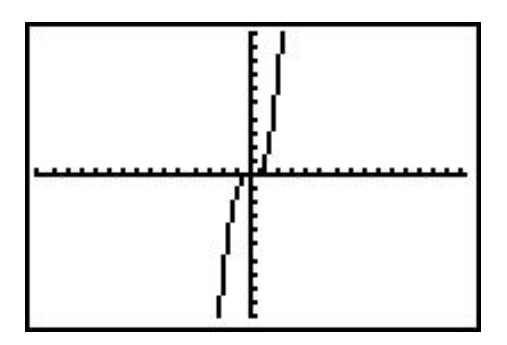

(6) y = |x + 3| "abs" is in the MATH function key under "NUM"

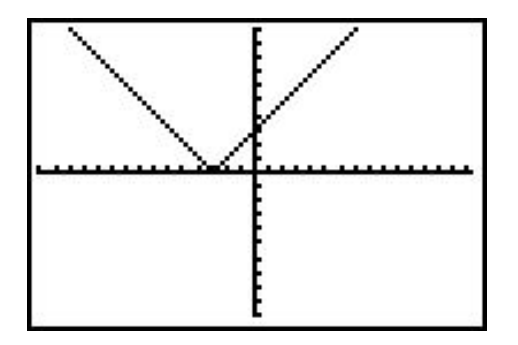

### TI-83 Graphing Functions & Relations

To graph a circle:

- 1. A circle can be graphed by specifying its center (h, k) and radius, r.
- 2. Hit 2nd DRAW 9 : Circle( . Then enter the coordinates of the center and the radius, separated by commas, with a closing parenthesis.
- 3. Depending on your window settings, the graph may not look like a circle. To make the graph look like a circle, choose the <u>ZOOM</u> <u>5</u> option before asking for the circle:

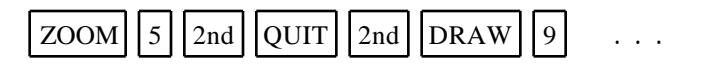

The graph of the relation given by  $(x-3)^2 + (y+2)^2 = 16$ is accomplished with the Circle(3,-2,4) command and should look something like this:

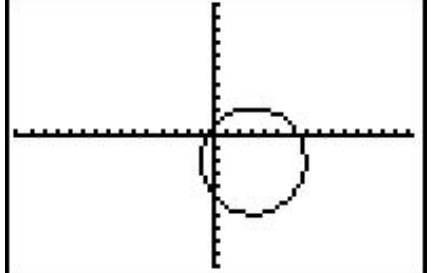

To evaluate a function for a given x value:

Any function stored in the Y= list can also be evaluated from the computation screen. For example, if  $Y_1 = 2X - 1$ , you can evaluate the function at x = -5.

While in the computation screen, hit VARS then arrow right to Y-VARS, ENTER (on Function), then ENTER (on Y1), then type (5), then ENTER. You should see the answer -11.

Another way is to go to 2nd TBLSET. Select the "ASK" and "AUTO" options. When you go back into 2nd TABLE, the table is blank. You input any X-value, and the calculator will compute the corresponding Y-value using the formula. Pay attention to the column headings in your table.

Examples:

| (7) | If $y = f(x) = -3x^2 - 4x + 1$ , find |          |                     |            |                                                |
|-----|---------------------------------------|----------|---------------------|------------|------------------------------------------------|
|     | (a) f(-3)                             | (b) f(0) | (c) f(1)            | (d) f(2.5) |                                                |
|     | Solutions:                            |          |                     |            |                                                |
|     | (a) -14                               | (b) 1    | (c) -6              | (d) -27.75 |                                                |
| (8) | If $y = 3x^3 - 2x^2 + 6x - 1$ , find  |          |                     |            |                                                |
|     | (a) f(-2)                             | (b) f(0) | (c) f $\frac{2}{3}$ | (d) f(5)   | WINDOW<br>Xmin=-10<br>Xmax=10<br>Xscl=1        |
|     | Solutions:                            |          |                     |            | Ym1n=-5000<br>Ymax=5000<br>Yscl=1000<br>Xres=1 |
|     | (a) -45                               | (b) -1   | (c) 3               | (d) 354    |                                                |

#### To find maximum and minimum values and zeros:

Once a function is graphed, options in the CALC menu (under TRACE) can be used to locate maximum and minimum values and zeros of the function.

Example:  $Y1 = -3x^2 - 4x + 1$ 

To find the maximum (or local maximum) of the function, have the graph in the viewing window. Then hit 2nd CALC 4 : maximum.

The calculator asks for a left bound. Enter an x-value to the left of the maximum, and then hit  $\boxed{\text{ENTER}}$ .

The calculator then asks for a right bound. Enter an x-value to the right of the maximum, then hit ENTER.

The calculator next asks for a guess. Enter an x-value near the maximum and hit  $\boxed{\text{ENTER}}$ . The coordinates for the approximate maximum are given.

For the given quadratic function, the maximum value is 2.33333333... or  $2\frac{1}{3}$ , and it occurs when x is -0.6666648. (Here, the calculator is off a bit; the exact answer is  $-\frac{2}{3}$  or  $-0.\overline{6}$ .)

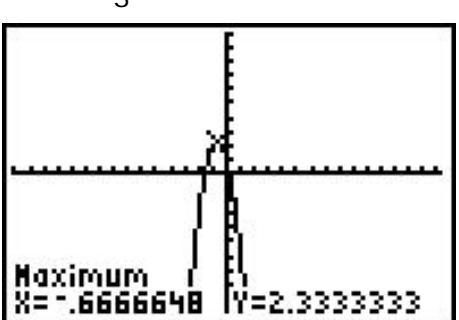

To find the minimum (local minimum), use option 3 in the CALC menu.

To find the zeros (x-intercepts) of a function, use option 2 in the CALC menu.

You may want to try finding some of these features of the graph of  $y = 3x^3 + 6x^2 - 2x + 3$ .

To find a point of intersection of two graphs:

Both functions must be entered into Y= (perhaps  $Y_1$  and  $Y_2$ ). With the graphs in the viewing window, hit 2nd CALC 5: intersect.

Press the up or down arrow until the cursor is on the first graph. ENTER. Press the up or down arrow until the cursor is on the second graph. ENTER Move the cursor near the point of intersection for your "guess". ENTER

The x- and y- coordinates of the point of intersection are then given.

## Examples:

Find the point(s) of intersection for each of the given systems:

(9) 
$$y = -2x + 4$$
  
 $y = \frac{2}{3}x - 1$ 
(10)  $y = -3x^2 - 4x + 1$   
 $y = -2x + 1$ 

Solutions:

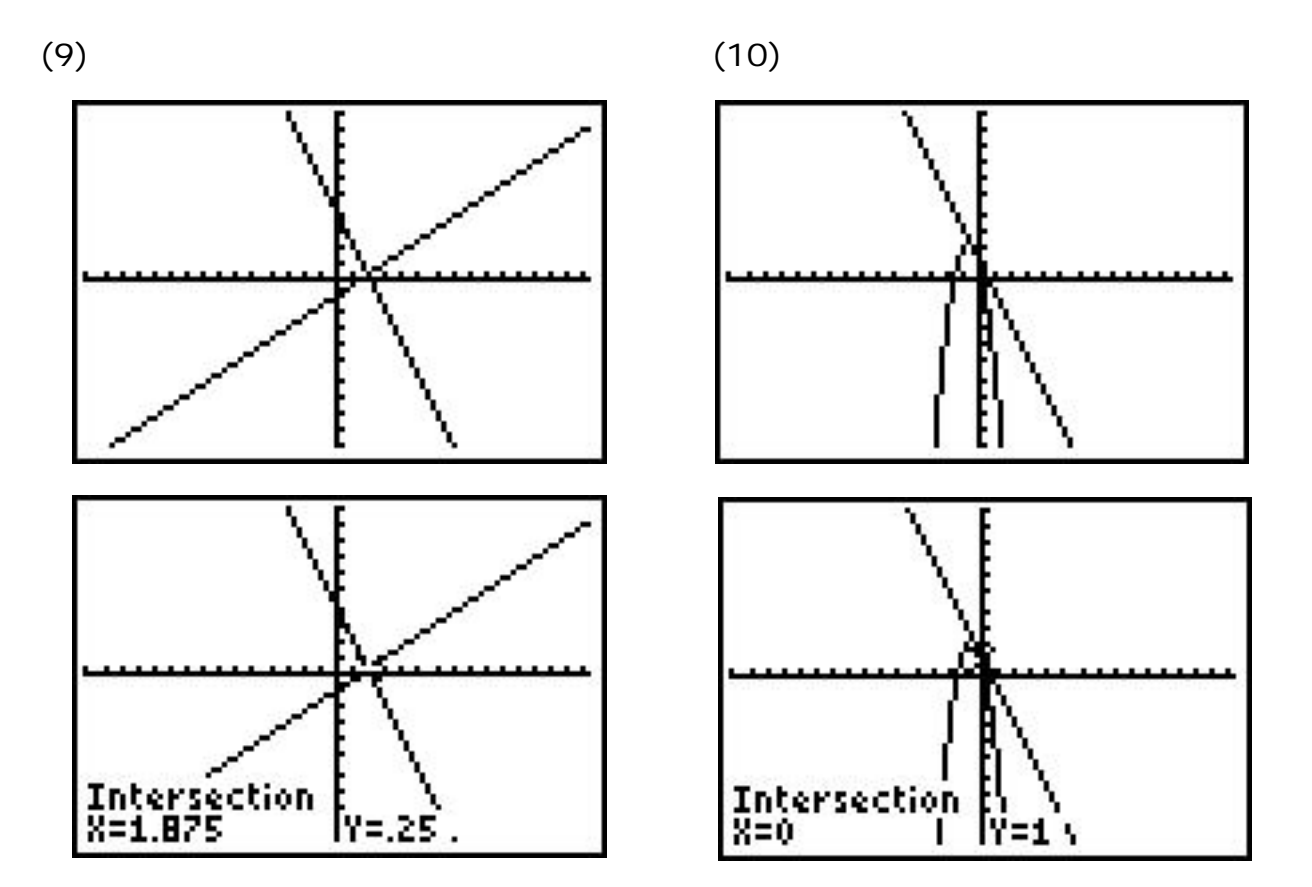